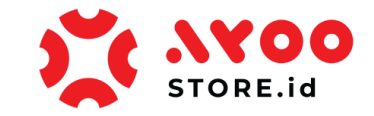

**Quick Guidance #01 – Untuk Customer** 

## Cara Customer Registrasi dan Login via Mobile App Ayoostore

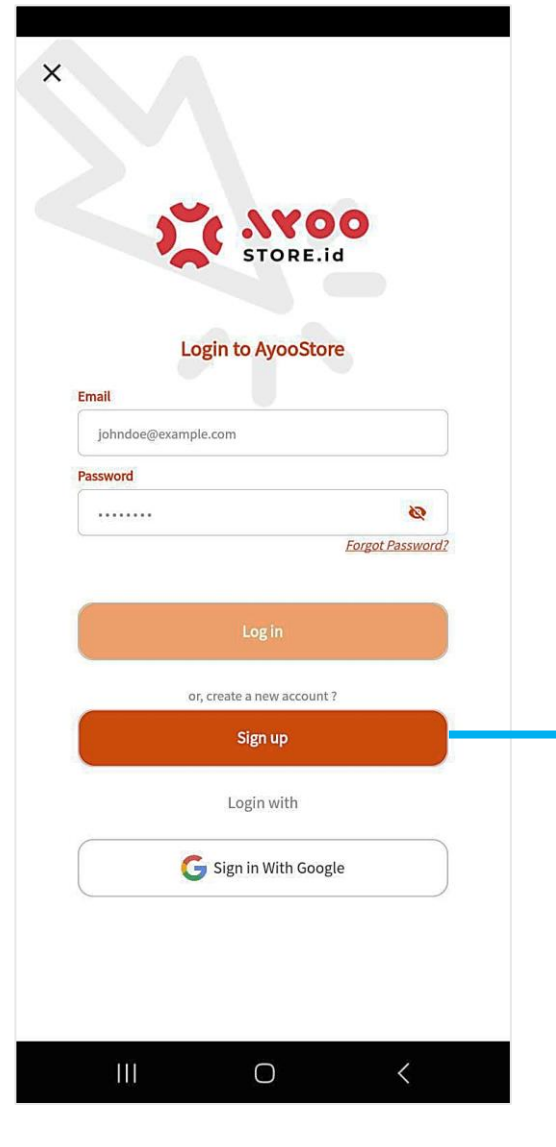

Gambar 1: Halaman Login Mobile App Ayoostore

- Customer memastikan sudah install aplikasi Ayoostore di mobile device-nya.
- Sebelum mulai belanja, Customer wajib Registrasi dulu, agar datanya bisa terekam secara digital di system Ayoostore.
  - Customer **masuk** Halaman Login, lagi klik tombol Sign Up untuk memulai proses Registrasi di mobile app Ayoostore.

3.

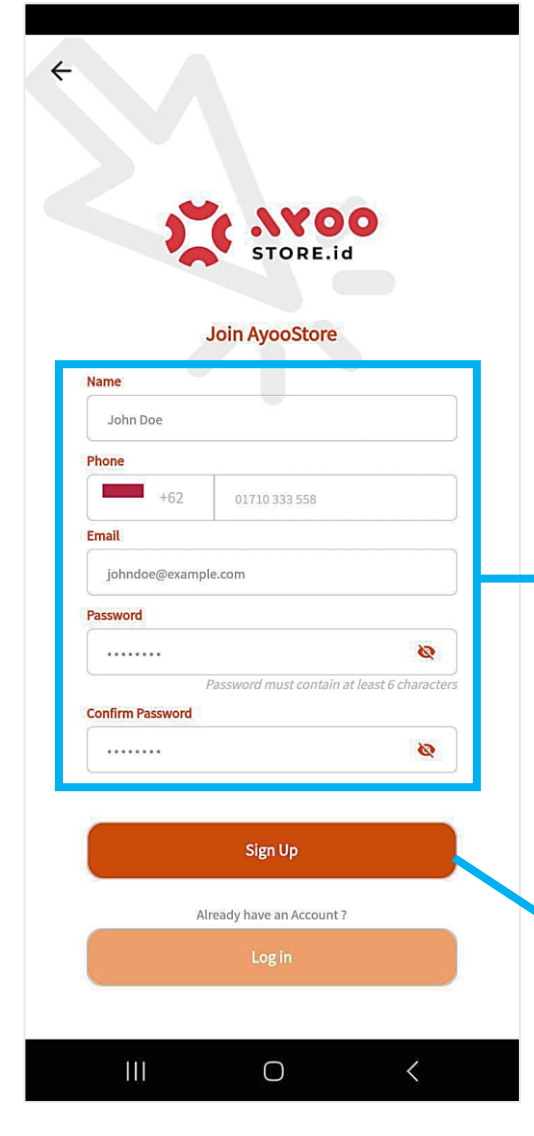

Gambar 2: Halaman Join Ayoostore (Registration Form)

- Customer masuk ke Halaman Join Ayoostore (Form Registrasi).
- 5. Customer mengisi beberapa informasi penting yang diperlukan, seperti
  Nama, Nomor telepon, Email, Password, serta Konfirmasi Password.
- Jika sudah terisi semua informasinya secara lengkap, selanjutnya Customer klik tombol Sign Up untuk melanjutkan prosesnya.

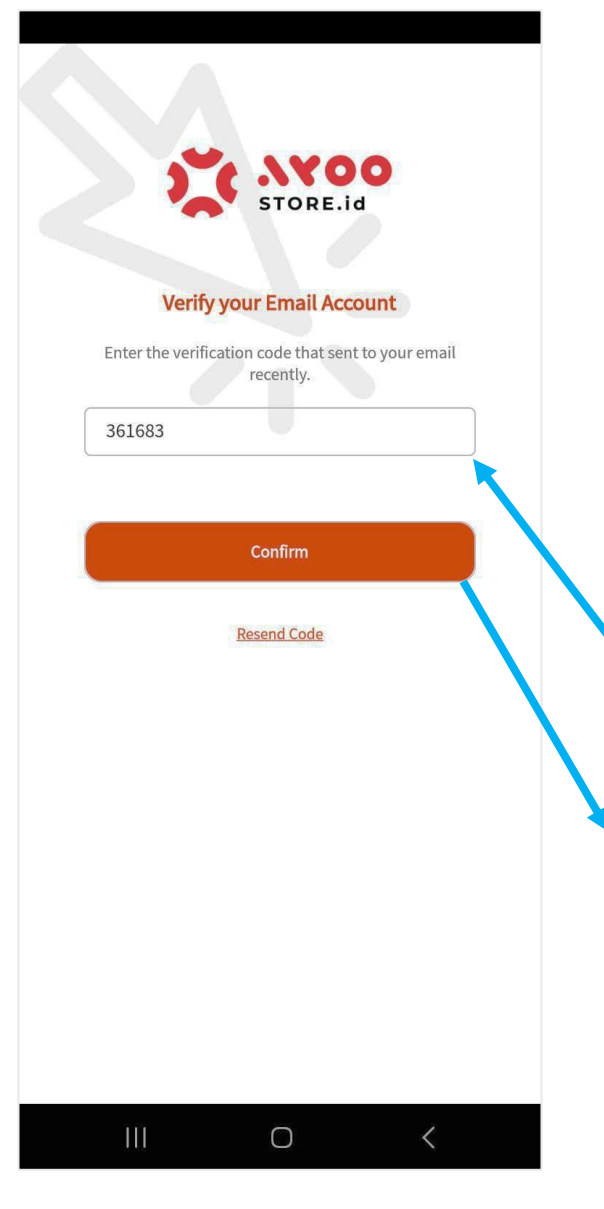

Gambar 3: Halaman Arahan Verifikasi Email yang telah didaftarkan.

- Customer diarahkan masuk ke Halaman Arahan Verifikasi Email yang telah didaftarkan sebelumnya.
- 8. Terkait arahan tersebut, Customer perlu membuka Emailnya, kemudian copy kode unik yang telah dikirimkan via Email tersebut.
- Selanjutnya, Customer masukkan kode unik tersebut di Halaman Arahan Verifikasi itu.
- 10. Kemudian Customer **klik tombol Confirm** untuk melanjutkan prosesnya.

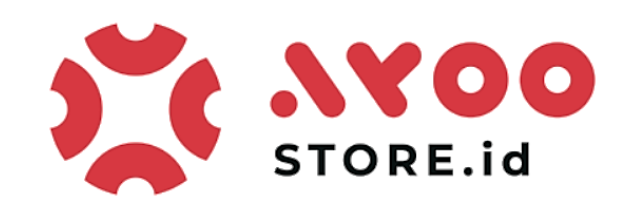

Dear Customer,

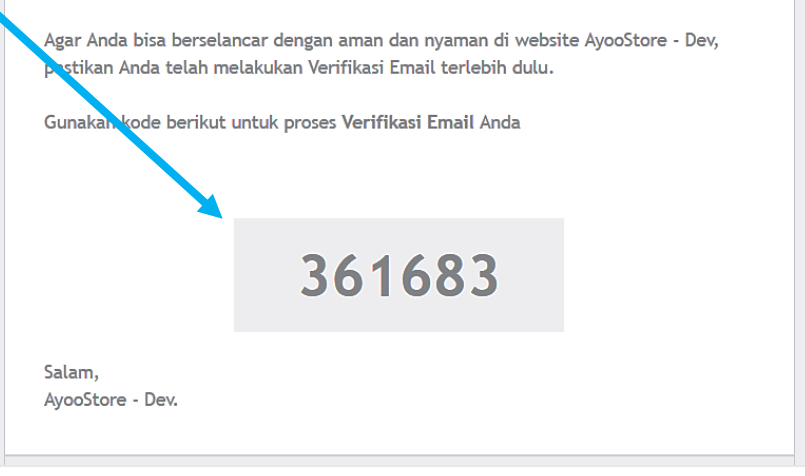

Gambar 4: Email dari Ayoostore, arahan untuk verifikasi dengan memasukkan kode unik ke dalam system

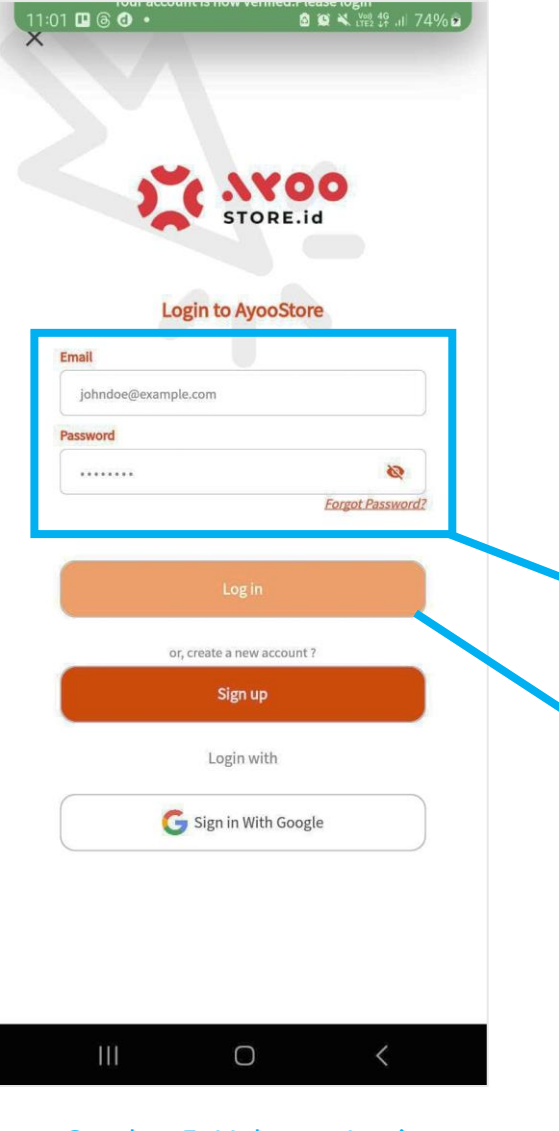

Gambar 5: Halaman Login Mobile App Ayoostore

- 11. System memunculkan **Notifikasi** sekilas bahwa **Verifikasi Email dan Kode Unik sudah berhasil** dilakukan oleh Customer.
- 12. Customer diarahkan masuk ke **Halaman Login**.
- 13. Customer memasukkan **Alamat Email Account dan Password** yang tadi sudah didaftarkan
- 14. Lalu Customer **klik tombol Login** yang tersedia agar bisa **masuk ke aplikasi Ayoostore** dan mulai berbelanja.

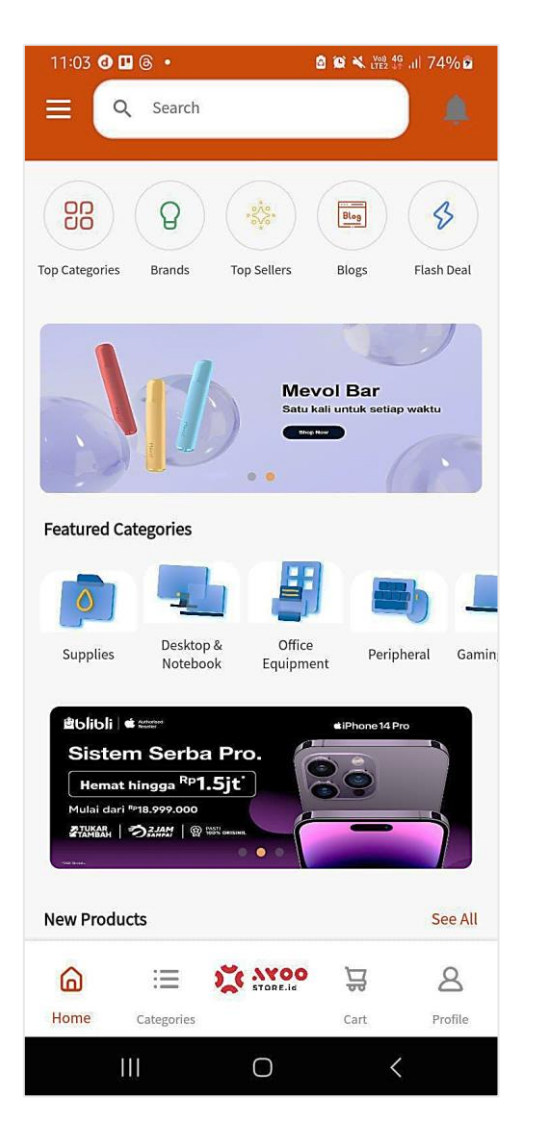

Gambar 6: Halaman Utama (Home Page) Mobile App Ayoostore

- 16. Customer **berhasil masuk ke Halaman Utama (Home Page) Mobile App Ayoostore**.
- 17. Ketika Customer sudah Login di Ayoostore, ini artinya **Account Customer sudah terdaftar secara resmi** di system aplikasi ini.
- 18. Customer **bisa memfungsikan semua fitur yang tersedia** di dalamnya, dan tentu saja **bisa berbelanja produk-produk yang diinginkan**.
- 19. Demikian ulasan mengenai **"Cara Customer Registrasi & Login via Mobile App Ayoostore"** kami jelaskan. Semoga bermanfaat informasinya. Terima kasih.

EoF.